Technical white paper

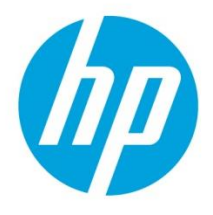

# **HP CloudSystem Matrix Federation using CSA**

Integrating CSA and MOE for maximum Cloud agility

| Table of Contents                                                                                                    |                             |
|----------------------------------------------------------------------------------------------------|-----------------------------|
| Introduction                                                                                                    | 2                           |
| HP CloudSystem Matrix                                                                                                    | 2                           |
| HP Cloud Service Automation (CSA)                                                                                                    | 2                           |
| A word about our test environment                                                                                                    | 3                           |
| Setting up MOE Providers in CSA                                                                                                    | 3                           |
| Creating a new Service Design in CSA                                                                                                    | 5                           |
| Building a custom provider selection<br>process in CSA<br>Creating a new provider selection<br>workflow<br>Registering the workflow to be used in<br>CSA<br>Adding the workflow in the Service<br>Design | <b>10</b><br>10<br>12<br>13 |
| Populating an end-user catalog in CSA                                                                                                    | 15                          |
| Putting it all together                                                                                                    | 18                          |
| Conclusion                                                                                                    | 22                          |

## Introduction

HP Cloud strategy, HP Converged Cloud, was designed to provide solutions in 3 key areas:

- Public Cloud with HP Cloud Services (www.hpcloud.com)
- Managed Cloud
- Private Clouds

This strategy allows HP to be uniquely positioned today, as the sole provider of Hybrid Cloud solutions.

The key product in the Private Cloud space, is called HP Cloud System, and is available in 3 flavors:

- HP CloudSystem Matrix, a turnkey solution including software and hardware to build a Private Cloud in a short amount of time using components of the HP Converged Infrastructure such as HP BladeSystem, HP VirtualConnect, HP 3PAR storage and the Matrix Operating Environment (MOE) software stack to control the entire package
- HP CloudSystem Enterprise which includes several software packages to what HP CloudSystem Matrix already offers, such as HP Cloud Service Automation (CSA), HP Server Automation (SA), HP SiteScope, HP uCMDB
- HP CloudSystem Service Provider which adds to these two packages a Telco oriented aggregation layer

### **HP CloudSystem Matrix**

HP CloudSystem Matrix includes a set of hardware components and a software stack often referenced as MOE for Matrix Operating Environment. On its own MOE handle enough functionality to build an IT centric private Cloud. MOE is particularly well suited for what is often referred as IaaS (Infrastructure as a Service). The most important components of the solutions are:

- A Service Template designer (a.k.a. HPIO Designer) which allows a solution architect to build an infrastructure service template, by assembling compute resources (virtual, physical, both) from different virtualization vendors (Microsoft, VMware, HP, RedHat), storage resources and network resources.
- An administrative console (which plugs in HP Systems Insight Manager) to control the pools of compute, storage, and network resources, and the private Cloud roles and responsibility, in a multi-tenant way. This is also the place where Service Templates are assigned to organization (or tenants), and made available in their service catalog.
- One or more tenant administrative console, in the case where multi-tenant is configured, then MOE handle some level of delegation to organization administrator using a dedicated portal.
- One or more tenant user portal, where end users of the cloud (line of business managers, IT managers) can login and order, automatically provisioned services from their catalog.
- A workflow engine called HP Operations Orchestration (HP 00), which allows a solution architect to extend the behavior of MOE by graphical programs (workflows), added to a service template and automatically (headless) executed by MOE during a provisioning.

## **HP Cloud Service Automation (CSA)**

HP CSA is a product that is available as part of the HP CloudSystem Enterprise Edition. It's a framework which allows to build more complex Cloud solution, where MOE is considered a resource provider, side by side with other resource providers such as VMware Vcenter or OpenStack. While the two product share a fair amount of features (provision VM on a VMware or on an OpenStack environment), we will focus here, on a use case where it makes good sense to combine the power of both solutions to offer an even more complete solution to our customers. The use case is quite simple, although quite common in our Matrix customer's environment. If CSA can have a MOE as a compute resource provider, it can also have several of them configured. So why not use CSA to federate multiple isolated MOE platforms. This is exactly what this whitepaper is all about.

### A word about our test environment

Let's quickly explain the environment used to setup this experiment. We used an HP internal platform called CISS (Converged Infrastructure Solution Showcase). This platform is available on the internal HP network and consist in 3 identical (replicated) MOE platforms, located in three datacenters around the world. These platforms are used for Presales demonstrations throughout the year via our **Solutions Demo Portal**. We have one copy of this MOE environment in Houston, TX, one in Grenoble, France, and one in Singapore. Each of these is configured the same way, so the same organizations, templates, images, user, password are available at each location. In each of them we created a fictitious company called SeeHigh Records, with multiple organizations mapped to different music styles (soul, metal, rock, pop ...). A separated organization was create for Premium Partners, to allow selected partners to benefit from SeeHigh Records IT Services. A central CSA was added to provide the federation of the 3 CISS platforms, and allows those premium partners to order IT services and request hosting anywhere in the 3 datacenters that SeeHigh Records owns.

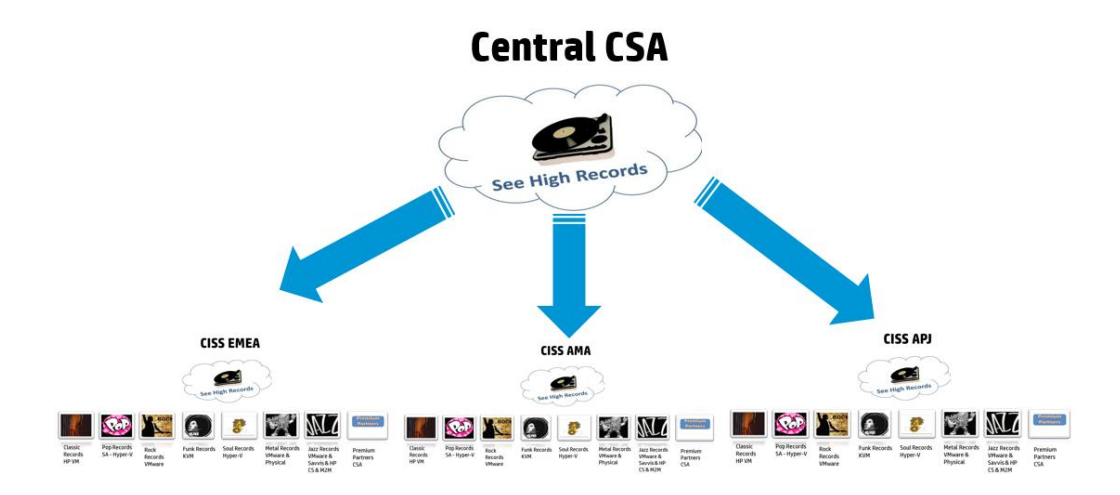

The central CSA system is where all configuration steps take place. It's important to realize that in this architecture, the MOE platforms were already in production and are not changed in any ways.

### **Setting up MOE Providers in CSA**

Let's first focus on what has to be done to configure Compute Providers in CSA. In our case we will set up 3 MOE Compute Providers, one for each region. To achieve this we will use the administrative portal of CSA

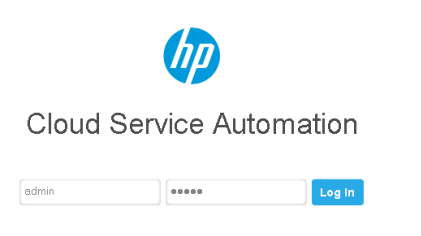

From there we will configure the connections to the 3 Resources Management Providers. One for each MOE.

| Cloud Service Automation                                                |                                                      |                                       |                                                                                                    |             |                |   | 👤 admin   | Log Out |
|-------------------------------------------------------------------------|------------------------------------------------------|---------------------------------------|----------------------------------------------------------------------------------------------------|-------------|----------------|---|-----------|---------|
| Service Catalogs Service Offering                                       | gs Service Design Res                                | ource Management                      | Service Operations Administration                                                                                                |             |                |   |           |         |
| Providers<br>By Type By Environment<br>C   1   C                        | HP Matrix Oper<br>HP Matrix Operating E<br>Providers | ating Environmer<br>nvironment        | nt Providers                                                                                                    |             |                |   |           | 0       |
| 😵 Amazon EC2                                                            |                                                      |                                       |                                                                                                    |             |                |   | (Q Search |         |
| <ul> <li>HP 3PAR</li> <li>HP Matrix Operating Environment</li> </ul>    | CISS AMA Datacenter                                  | Description     Houston     Singapore | Service Access Point<br>https://16.81.40.16:51443/hpic/controller/soap/v4<br>https://16.220.80.234/51443/hpic/controller/soap/v4 | # Offerings | # Environments | 0 | Enabled   |         |
| <ul> <li>HP Network Automation</li> <li>HP Server Automation</li> </ul> | CISS EMEA Datacenter                                 | Grenoble                              | https://16.16.11.75:51443/hpio/controller/soap/v4                                                                                | 3           | 0              | 0 | C Enabled |         |
| HP SiteScope Ø HP UCMDB                                                 |                                                      |                                       |                                                                                                    |             |                |   |           |         |
| LCE Sequence Illustration Soop                                          |                                                      |                                       |                                                                                                    |             |                |   |           |         |
| <ul> <li>Openstack</li> <li>VMware vCenter</li> </ul>                   |                                                      |                                       |                                                                                                    |             |                |   |           |         |
|                                                                         |                                                      |                                       |                                                                                                    |             |                |   |           |         |

#### For each of these connections we need to set:

| Connection Name      | Access Point                                              | Property<br>Name | Property<br>Value |
|----------------------|-----------------------------------------------------------|------------------|-------------------|
| CISS AMA Datacenter  | http:// <ip-ama>:51443/hpio/controller/soap/v4</ip-ama>   | MOE_REGION       | AMA               |
| CISS EMEA Datacenter | http:// <ip-emea>:51443/hpio/controller/soap/v4</ip-emea> | MOE_REGION       | EMEA              |
| CISS APJ Datacenter  | http:// <ip-apj>:51443/hpio/controller/soap/v4</ip-apj>   | MOE_REGION       | APJ               |

We also need to set the credential (User ID/password) used to control each MOE (which is the same in our case but doesn't have to be). Make sure you use an administrative account there. Because when using a multi-tenant design, CSA will call the MOE API, with that user, impersonating the CSA logged in user. And when using a non multi-tenant design CSA calls the MOE API with this provided user.

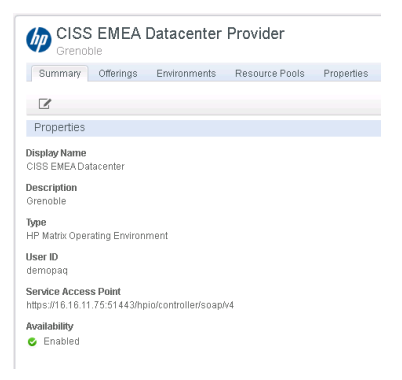

### Use the Properties tab to add the MOE\_REGION property on each of the providers:

| CISS EMEA<br>Grenoble | Datacenter Prov                  | vider                  |       |
|-----------------------|----------------------------------|------------------------|-------|
| Summary Offerings     | Environments Res                 | ource Pools Properties |       |
|                       |                                  |                        |       |
| Name                  | <ul> <li>Display Name</li> </ul> | Description            | Value |
| MOE_REGION            | MOE REGION                       |                        | EMEA  |

This property will be used to select the right provider based on the user selected region at subscription (ordering) time.

The last configuration required on the providers, is to assign the MOE\_SCL\_MT which will be used as the source of our Service Offering to all three providers as shown below:

| h | 0 | Cloud | Service | Automation |  |
|---|---|-------|---------|------------|--|
|   | - |       |         |            |  |

🍈 CISS APJ Datacenter

🍈 CISS EMEA Datacenter

Singapore

Grenoble

👤 admin | Log Out

Enabled

🔮 Enabled

| Display Name 🔹 D                | escription                 | Type Ser                    | vice Access Point     | # Offerings | # Environments | # Resource Pools  | Availability              |
|---------------------------------|----------------------------|-----------------------------|-----------------------|-------------|----------------|-------------------|---------------------------|
| Q   + -   ≞                     |                            |                             |                       |             |                |                   | Q Search                  |
| Summary Providers Lifecycle     | Properties Service Des     | igns                        |                       |             |                |                   |                           |
| To Provision Simple Comput      | e Linux server using MOE v | with Multi-tenancy Sup      | pport (MOE 7.0)       |             |                |                   |                           |
| MOE_SCL_MT Offe                 | ring                       |                             |                       |             |                |                   | Back to Offerings by Type |
|                                 |                            |                             |                       |             |                |                   |                           |
| VMware vCenter                  |                            |                             |                       |             |                |                   |                           |
| Dpenstack                       |                            |                             |                       |             |                |                   |                           |
| Noop                            |                            |                             |                       |             |                |                   |                           |
| LCE Sequence Illustration       | MOE_SCL_MT                 | To Provision Simple Compu   | te Linu 🔳 Compute     | 3           |                | 4                 |                           |
| HP UCMDB                        | MOE_SCL_DMA_JBOSS_3.01     | To Provision Simple Compu   | ite Linu 💼 Compute    | 0           |                | 0                 |                           |
| HP SiteScope                    | MOE_SCL_ADM_3.01           | To Provision Simple Compu   | te Linu 🐞 Application | 0           |                | 2                 |                           |
| HP Server Automation            | MOE_SCL                    | To Provision Simple Compu   | te Linu 📕 Compute     | 3           |                | 8                 |                           |
| HP Network Automation           | MOE COMPUTE SOAPV4 3.1     | Provisions simple compute : | server Compute        | 0           |                | 2                 |                           |
| HP Matrix Operating Environment | MOE APS                    | To Provision Simple Compu   | te Linc E Compute     | 1           |                | 1                 |                           |
| HP 3PAR                         | MOE AMA                    | To Provision Simple Compu   | te Linu 📕 Compute     | 1           |                | 1                 |                           |
| P Amazon EC2                    | Display Name *             | Description                 | Category              | # Providers |                | # Service Designs |                           |
| OIDIR                           |                            | 8                           |                       |             |                |                   | Q. Search                 |
| By Provider Type By Category    | Offerings                  |                             |                       |             |                |                   |                           |
| Offerings                       | HP Matrix Operating Envi   | ironment                    |                       |             |                |                   |                           |
|                                 | In maan operaa             |                             | nennys                |             |                |                   |                           |

### **Creating a new Service Design in CSA**

Now we need to create a new Service Offering, and for this we will duplicate an existing one called MOE\_SCL\_MT. MT stands for Multi-Tenant, because in our implementation the MOE platform have been setup with multiple organizations. If you have no organization you can duplicate the MOE\_SCL design instead (don't forget to assign it to MOE Providers as we just did in the previous step)

(p) HP Matrix Op https://15.220.80.234:51443/hpio/c 3

🅼 HP Matrix Op https://16.16.11.75:51443/hpio/con 3

| Service Designs | All Service Designs The service design interface allow Bervice Designs | s you to view existing service designs or create addition       | tal ones                    |                     | 6         |
|-----------------|------------------------------------------------------------------------|-----------------------------------------------------------------|-----------------------------|---------------------|-----------|
|                 | Service Designs                                                        |                                                                 |                             |                     |           |
|                 |                                                                        |                                                                 |                             |                     |           |
|                 |                                                                        |                                                                 |                             |                     | Q. Bearch |
|                 | Display Name 🔺                                                         | Description                                                     | Availability                | # Service Offerings |           |
|                 | AMAZON EC2 CBA Ain1 Instance                                           | Launches an Amazon AM Instance of the CSA all-In-one syste      | S Enabled                   | 1                   |           |
|                 | NOE_COMPUTE_318                                                        | Provisions compute infrastructure using MOE 7.0/6.3.            | S Enabled                   | 0                   |           |
|                 | NOE_COMPUTE_ACM_3.10                                                   | Provisions compute infrastructure using MOE 7.0/6.3. Deploys    | S Enabled                   | 0                   |           |
|                 | NOE_COMPUTE_ADM_SITESCOPE_UCND                                         | Provisions compute infrastructure using MOE 7.0/6.3. Deploys    | <ul> <li>Enabled</li> </ul> | 0                   |           |
|                 | NOE_COMPUTE_CUSTON_PROVIDER_SE                                         | Provisions compute infrastructure using MOE 7.0/6.3. Resourc    | S Enabled                   | 0                   |           |
|                 | NOE_COMPUTE_DMA_JB068_3.10                                             | Provisions compute infrastructure using MOE 7.0/6.3. Deploys    | <ul> <li>Enabled</li> </ul> | 0                   |           |
|                 | NOE_COMPUTE_DWLJDOGS_SITESCOPE                                         | Provisions compute infrastructure using MOE 7.0/6.3. Deploys    | S Enabled                   | 0                   |           |
|                 | NOE_COMPUTE_MT_3.10                                                    | Provisions compute infrastructure with Multi-tenancy using MO   | <ul> <li>Enabled</li> </ul> | 0                   |           |
|                 | NOE_COMPUTE_BITESCOPE_UCMDB_3.1                                        | Provisions compute infrastructure using MOE 7.0/6.3. Monitors   | S Enabled                   | 0                   |           |
|                 | NOE_COMPUTE_SOAPV4_3.10                                                | Provisions compute infrastructure using MOE 7.1 with SOAP $\nu$ | S Enabled                   | 0                   |           |
|                 | NOE_COMPUTE_SCAPV4_SITESCOPE_UC                                        | Provisions compute intrastructure using MOE 7.1 with SOAP w     | S Enabled                   | 0                   |           |
|                 | MOE_SCL                                                                | Service Blueprint to provision Simple Compute Linux Server us   | Enabled                     | 0                   |           |
|                 | MOE_SCL_MT                                                             | Service Blueprint to provision Simple Compute Linux Server wi   | Enabled                     | 0                   |           |
|                 | NOE_SCL_SITESCOPE_UCNDB                                                | Service Blueprint to provision Simple Compute Linux Server us   | Enabled                     | 0                   |           |
|                 | NA_MRTUAL_NETWORK_3.10                                                 | Provisions VLAN from a network switch using Network Automs      | S Enabled                   | 0                   |           |
|                 | Noop 3-Tier with Flexing - Test                                        | Build a multitier environment in seconds August 26, 2012 5:01   | Enabled                     | 1                   |           |
|                 | Noop Multi Tier                                                        | Build a multi tier environment in seconds                       | S Enabled                   | 2                   |           |
|                 | Noop Multi Tier with Flexing                                           | Build a multitier environment in seconds                        | Enabled                     | 0                   |           |
|                 | NoOp Service Design                                                    | NoOp Service Design for testing                                 | S Enabled                   | 0                   |           |
|                 | OPENSTACK_HPCS_COMPUTE_3.10                                            | Provisions server instances using Openstack on HP Cloud Be      | S Enabled                   | 0                   |           |
|                 | sb noop                                                                | test - remove                                                   | S Enabled                   | 1                   |           |
|                 | Simple Sequence Testing                                                |                                                                 | Enabled                     | 1                   |           |

Edit the newly duplicated Service Design and set a new name to it. For example A New Service:

| MOE_SCL_MT Copy Properties                                                                                                    | ×      |
|----------------------------------------------------------------------------------------------------|--------|
| Display Name                                                                                                    |        |
| A New Service                                                                                                    | ) 🕒    |
| Description                                                                                                    |        |
| Service Blueprint to provision Simple Compute Linux Server<br>with Multi-tenancy using MOE 7.0 July 17, 2013 12:54:44 PM<br>UTC |        |
| URL                                                                                                    |        |
|                                                                                                    | 0      |
| Availability                                                                                                    |        |
| Enabled                                                                                                    | e      |
| Save Changes Reset                                                                                                    | Cancel |

Open the Design view of the service

| mmary Designer Subscriber Options Service Offerings                                       |                                              |
|-------------------------------------------------------------------------------------------|----------------------------------------------|
|                                                                                           | MOE Simple Compute - Mu<br>Service Composite |
|                                                                                           | Resource Bindings                            |
|                                                                                           |                                              |
| vor<br>Compare Mark<br>Kord Stroke<br>More Stroke<br>More Stroke<br>Kastnettre<br>Servica | No Resource Bindings Fou                     |
|                                                                                           | Lifecycle                                    |
|                                                                                           |                                              |

Select the Infrastructure Service that compose our service and on the right side, select the Properties section to visualize the properties associated.

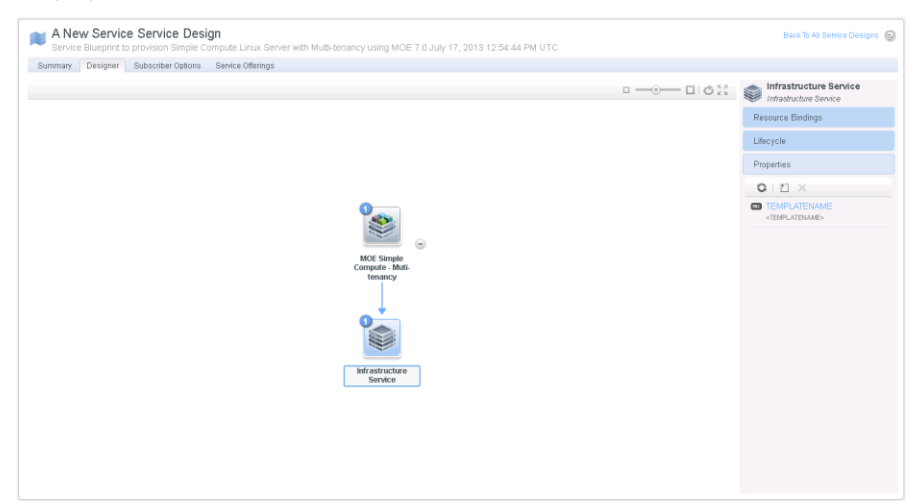

We can see that the only property required by such a design is a TEMPLATENAME. Let's edit this property and assign a value to it. This value is the name of the MOE Template that we would like to provision. In our case it's called: **Bronze Hyper-V Wordpress Service (Windows) CSA Template** 

| ZTEMPLATENAME Properties                              | × |
|-------------------------------------------------------|---|
| Name                                                  |   |
| (TEMPLATENAME                                         |   |
| Display Name                                          |   |
| TEMPLATENAME                                          |   |
| Description                                           |   |
| MOE Service Template Name                             |   |
|                                                       |   |
| Cloud Subscriber Portal Options                       |   |
| ✓ Visible                                             |   |
| Value Entry Method                                    |   |
| Manual Entry O Source Binding                         |   |
| Value                                                 |   |
| onze Hyper-V Wordpress Service (Windows) CSA Template |   |
| Confidential Data                                     |   |
|                                                       |   |
| Save Changes Reset Clos                               | е |

In addition to this we will create a new property to hold the user selected region at ordering time. It's going to be typed String:

| Property Type    | Property Type           | 2                                                                |  |  |  |  |
|------------------|-------------------------|------------------------------------------------------------------|--|--|--|--|
| Property Details | Select the type of prop | erty to create from the list below.                              |  |  |  |  |
|                  | Display Name            | Description                                                      |  |  |  |  |
|                  | E Boolean               | A property whose value can be true or false                      |  |  |  |  |
|                  | 🚥 List                  | A property whose value is a list of String values                |  |  |  |  |
|                  | Integer                 | A property whose value can be positive or negative whole numbers |  |  |  |  |
|                  | C String                | A property whose value can be any sequence of characters         |  |  |  |  |
|                  |                         |                                                                  |  |  |  |  |
|                  |                         |                                                                  |  |  |  |  |
|                  |                         |                                                                  |  |  |  |  |
|                  |                         |                                                                  |  |  |  |  |
|                  |                         |                                                                  |  |  |  |  |
|                  |                         |                                                                  |  |  |  |  |
|                  |                         |                                                                  |  |  |  |  |
|                  |                         |                                                                  |  |  |  |  |
|                  |                         |                                                                  |  |  |  |  |
|                  |                         |                                                                  |  |  |  |  |
|                  |                         |                                                                  |  |  |  |  |
|                  |                         |                                                                  |  |  |  |  |
|                  |                         |                                                                  |  |  |  |  |
|                  |                         |                                                                  |  |  |  |  |

Let's call this new property: SELECTED\_REGION. No need to assign a value as this will be done via subscription options

| Create New Property                                         |                                                     |    |
|-------------------------------------------------------------|-----------------------------------------------------|----|
| <ul> <li>Property Type</li> <li>Property Details</li> </ul> | Property Details Set the details for this property. |    |
|                                                             | Name                                                |    |
|                                                             | SELECTED_REGION                                     |    |
|                                                             | Display Name                                        |    |
|                                                             | REGION                                              |    |
|                                                             | Description                                         |    |
|                                                             | User Selected Region                                |    |
|                                                             | Cloud Subscriber Portal Options                     |    |
|                                                             | Visible                                             |    |
|                                                             | Value Entry Method                                  |    |
|                                                             | Manual Entry O Source Binding                       |    |
|                                                             | Value                                               |    |
|                                                             |                                                     |    |
|                                                             | Confidential Data                                   |    |
|                                                             |                                                     |    |
|                                                             |                                                     |    |
|                                                             |                                                     |    |
|                                                             | «Back Next» Create Cancel He                        | lp |

After this we shall have two properties for this design, TEMPLATE\_NAME and SELECTED\_REGION.

| A New Service Service Design<br>Service Blueprint to provision Simple Compute Linux Server with Multi-tenancy using MOE 7.0 July 17, 2013 12:54:44 PM UTC<br>mmmary Designer Butterthe Original Service Officials                                                                                                    | Back To All Service Designs                       |
|----------------------------------------------------------------------------------------------------|---------------------------------------------------|
|                                                                                                    | Infrastructure Service                            |
|                                                                                                    | Resource Bindings                                 |
|                                                                                                    | Lifecycle                                         |
|                                                                                                    | Properties                                        |
|                                                                                                    | olt:×                                             |
| More smaller<br>computer when<br>computer when<br>com | TEMPLATENAME     Brotze Hyper-V Wordpress Service |

Let's now pick the Subscriber Options tab. This is where we can add additional options, which will be prompted to the user at ordering time in the consumer portal of CSA.

| New Service Service Design Service Bueprint to provision Simple Compute Linux Server with Multi-tenancy using MOE 7.0 July 17, 2013 12:54:44 PM UTC Back To All Service Designs |  |
|----------------------------------------------------------------------------------------------------|--|
| Summary Designer Subscriber Options Senice Offerings                                                                                                    |  |
|                                                                                                    |  |
|                                                                                                    |  |
|                                                                                                    |  |
| Y                                                                                                    |  |
| Subscriber Ontions                                                                                                    |  |
|                                                                                                    |  |
| Subscriber configuration options can be added to this service design to allow the user to tailor their install to their needs. Create a new option set to get started.          |  |
| + Create Option Set                                                                                                    |  |
|                                                                                                    |  |

### Select to create a new Option Set, and call it Select Region:

| 🖉 Option Set Di    | splayname Properties             | ×   |
|--------------------|----------------------------------|-----|
| Display Name       |                                  |     |
| Selected Region    |                                  |     |
| Description        |                                  |     |
| Pick Region in whi | ch service has to be provisioned |     |
|                    |                                  |     |
| lmage              |                                  |     |
| 918                | Change                           |     |
|                    |                                  |     |
|                    |                                  |     |
|                    | Save Changes Reset Can           | cel |

Add three options to this Option Set (one for each region):

|     | A New Service Service Design<br>Service Blueprint to provision Simple Compute Linux Server with Multi-tenancy using MOE 7.0 July 17, 2013 12:54:44 PM UTC | Back To All Service Designs 💡 |
|-----|----------------------------------------------------------------------------------------------------|-------------------------------|
| Sum | mary Designer Subscriber Options Service Offerings                                                                                                    |                               |
|     | Subscriber Options Configure the subscriber configurable options for this service design.                                                                 |                               |
| Yil | Selected Region Pick Region in which service has to be provisioned                                                                                        |                               |
| ۲   | Option Displayname<br>Option Description                                                                                                    |                               |
|     | Option Displayname<br>Option Description                                                                                                    |                               |
|     | Option Displayname<br>Option Description                                                                                                    |                               |

### Then edit each Option to give it a name (EMEA, AMA or APJ)

|     | A New Service Service Design<br>Service Blueprint to provision Simple Compute Linux Server with Multi-tenancy using MOE 7.0 July 17, 2013 12:54:44 PM UTC | Back To All Service Designs 📀 |
|-----|----------------------------------------------------------------------------------------------------|-------------------------------|
| Sur | Imary Designer Subscriber Options Service Offerings                                                                                                    |                               |
|     | Subscriber Options Configure the subscriber configurable options for this service design.                                                                 |                               |
| Yi  | Selected Region Pick Region in which service has to be provisioned                                                                                        |                               |
| ۲   | EMEA<br>Grenote, France                                                                                                    |                               |
|     | AMA<br>Houston, Texas                                                                                                    |                               |
|     | APJ<br>Singapore                                                                                                    |                               |

Then on each Option, add an Option Property, of type String

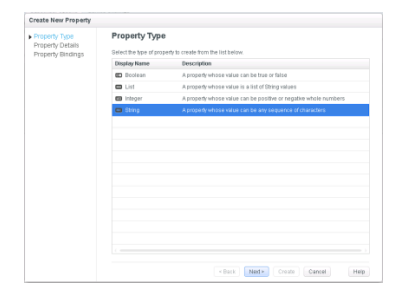

Call this property SELECTED\_REGION and assign the right value for each Option (set the value to EMEA for Option EMEA, to AMA for Option AMA and APJ for Option APJ).

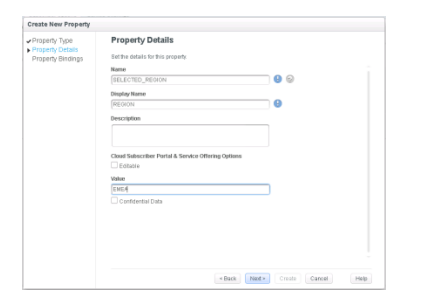

Finally add a binding to this property, so that it sets automatically the value of our Service Design property SELECTED\_REGION:

| operty Type                                                         | Property E                                                             | Bindings                                                                                                    |
|---------------------------------------------------------------------|------------------------------------------------------------------------|----------------------------------------------------------------------------------------------------|
| operty Property                                                     | Browser                                                                | ×                                                                                                    |
| Select a se                                                         | rvice component and tar                                                | get property. Properties of pattern service components or their children are not                                                                                                  |
| eligible for                                                        | Selection.                                                             | Branation                                                                                                    |
| Service                                                             | Components                                                             | Properaes                                                                                                    |
| - & MC                                                              | E Simple Compute - M<br>Infrastructure Service                         | SELECTED_REGION                                                                                                    |
|                                                                     |                                                                        | TEMPLATENAME<br>Bronze Hyper-V Wordpress Service (Windows) CSA Template                                                                                                    |
|                                                                     |                                                                        |                                                                                                    |
|                                                                     |                                                                        |                                                                                                    |
|                                                                     |                                                                        |                                                                                                    |
|                                                                     |                                                                        |                                                                                                    |
|                                                                     |                                                                        |                                                                                                    |
|                                                                     |                                                                        |                                                                                                    |
|                                                                     |                                                                        | Select Cancel                                                                                                    |
|                                                                     |                                                                        |                                                                                                    |
|                                                                     |                                                                        |                                                                                                    |
|                                                                     |                                                                        | < Back Next > Create Cancel                                                                                                    |
|                                                                     |                                                                        | < Back Next> Create Cancel                                                                                                    |
| te New Property                                                     | Property P                                                             | ( Back Next > Create Cancel                                                                                                    |
| <b>te New Property</b><br>Iperty Type<br>Iperty Details             | Property B                                                             | ( Back Nex > Create Cancel (                                                                                                    |
| te New Property<br>Iperty Type<br>Iperty Details<br>Iperty Bindings | Property B<br>Select one or mo                                         | Back Next> Create Cancel      indings re properties from the Service Design that will receive their value from this property.                                                     |
| te New Property<br>iperty Type<br>iperty Details<br>iperty Bindings | Property B<br>Select one or mo<br>+   P                                |                                                                                                    |
| te New Property<br>aperty Type<br>aperty Details<br>aperty Bindings | Property B<br>Select one or mo<br>+ - P<br>Service Compo               |                                                                                                    |
| te New Property<br>Iperty Type<br>Iperty Details<br>Iperty Bindings | Property B<br>Select one or mo<br>+ P<br>Service Compo                 | Back Ned      Create Cancel  Indings  re properties from the Service Design that will receive their value from this property. Inont      Property Name re Service SELECTED_REGION |
| te New Property<br>uperty Type<br>uperty Details<br>uperty Bindings | Property B<br>Select one or mo<br>+ W<br>Service Compo                 | Back Next> Create Cancel  Indings  re properties from the Service Design that will receive their value from this property.  next Property Name SELECTED_REGION                    |
| te New Property<br>iperty Type<br>perty Details<br>iperty Bindings  | Property B<br>Select one or mo<br>+ E<br>Service Compo<br>Infrastructu |                                                                                                    |
| te New Property<br>iperty Type<br>iperty Details<br>iperty Bindings | Property B<br>Select one or mo<br>+                                    | Back Not> Create Cancel  Indings  re properties from the Service Design that will receive their value from this property.  nont  Property Name re Service SELECTED_REGION         |
| te New Property<br>iperty Type<br>iperty Details<br>perty Bindings  | Property B<br>Select one or mo<br>Service Compo<br>Infrastructur       | Back Ned> Create Cancel  Indings  reproperties from the Service Design that will receive their value from this property nont  Property Name re Bervice SELECTED_REGION            |
| te New Property<br>iperty Type<br>perty Details<br>iperty Bindings  | Property B<br>Select one or mo<br>+ E<br>Service Compo<br>infrastructu | Back Ned > Create Cancel                                                                                                    |
| te New Property<br>uperty Type<br>perty Details<br>pperty Bindings  | Property B<br>Select one or mo<br>+ E<br>Service Compo<br>Infrastructu | Back Next> Create Cancel                                                                                                    |
| te New Property<br>Iperty Type<br>Iperty Details<br>Iperty Bindings | Property B<br>Select one or mo<br>+                                    | Back Not> Create Cancel  Indings  re properties from the Service Design that will receive their value from this property nemt  Property Name re Service SELECTED_REGION           |
| te New Property<br>iperty Type<br>iperty Details<br>perty Bindings  | Property B<br>Select ane or mo<br>Service Compo<br>Infrastructur       | (          Back Ned> Create Cancel                                                                                                    |
| te New Property<br>iperty Type<br>perty Details<br>perty Bindings   | Property B<br>Select one or mo<br>Service Compo                        | Back Ned> Create Cancel                                                                                                    |
| te New Property<br>iperty Type<br>perty Details<br>iperty Bindings  | Property B<br>Select one or mo<br>entre Compo<br>infractructu          |                                                                                                    |
| te New Property<br>uperty Type<br>uperty Details<br>perty Bindings  | Property B<br>Select one or mo<br>+ E<br>Service Compo<br>Infrastructu | Back Not> Create Cancel      indings  re properties from the Service Design that will receive their value from this property.  nemt Property Name SELECTED_REGION                 |
| te New Property<br>uperty Type<br>uperty Details<br>perty Bindings  | Property B<br>Select ane or mo<br>Service Compo<br>Infrastructur       |                                                                                                    |
| te New Property<br>iperty Type<br>perty Details<br>perty Bindings   | Property B<br>Select one or mo<br>Service Compo                        | Back Ned> Create Cancel                                                                                                    |

Note that you can do this in a single step by using the "Create a property on all option within this set" button.

The effect of this, will be that each Option in the Option Set (shown as a radio button) will set a different value to the SELECTED\_REGION property as user pick a choice. Don't for get to save your changes at this step:

| umm                     | ary Designer                            | Subscriber Options               | Service Offerings       |  |
|-------------------------|-----------------------------------------|----------------------------------|-------------------------|--|
| ם <mark>או</mark><br>כי | Ibscriber Optic<br>Infigure the subsc   | ons<br>riber configurable option | or this service design. |  |
| ri I                    | Selected Region<br>Pick Region in which | n service has to be provisio     | 1                       |  |
| ۲                       | EMEA<br>Grenoble, France                |                                  |                         |  |
| 1                       | EMEA                                    |                                  | 9                       |  |
| С                       | AMA<br>Houston, Texas                   |                                  |                         |  |
| 1                       | REGION AMA                              |                                  | 9                       |  |
| )                       | APJ<br>Singapore                        |                                  |                         |  |
| 1                       | REGION APJ                              |                                  | 5                       |  |
|                         |                                         |                                  |                         |  |
|                         |                                         |                                  |                         |  |
|                         |                                         |                                  |                         |  |
|                         |                                         |                                  |                         |  |
|                         |                                         |                                  |                         |  |

### **Building a custom provider selection process in CSA**

Now the last tricky part of the process is to create a custom provider selection algorithm, so that when a user picks a region, the right datacenter is used to provision. Remember that we have tagged each provider with a property called MOE\_REGION, and that each design will have a property representing the user selected region called SELECTED\_REGION. We will need to match those two properties, and the way this is done in HP CSA, is by using a HP 00 workflow.

### Creating a new provider selection workflow

So let's start Operations Orchestration Studio, the flow authoring tool of HP 00. There we can browse the flow Library and locate the place where all the CSA content is located. For example in CSA->3.0->Providers->Matrix Operating Environment->HP IO Customer Provider Selection->Actions we can see a flow called User Organization based MOE Provider Selection, which we can use as a good starting point. So let's duplicate this flow and call our new flow: **MOE Selection based on Region** 

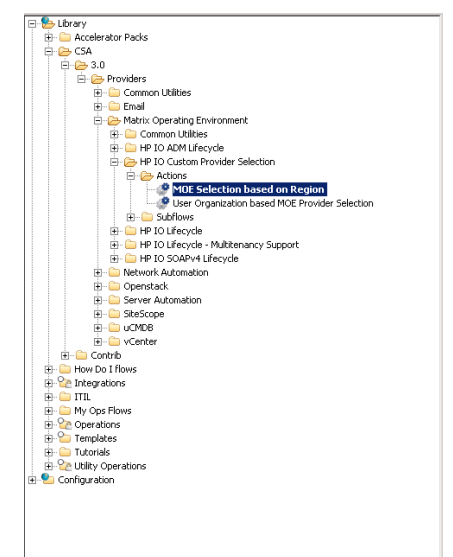

#### And start editing this flow.

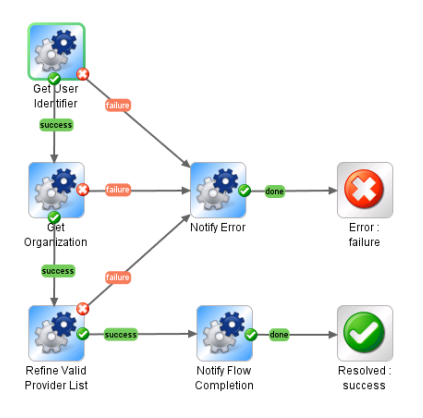

First let's delete the second step, Get Organization Details, which we don't need:

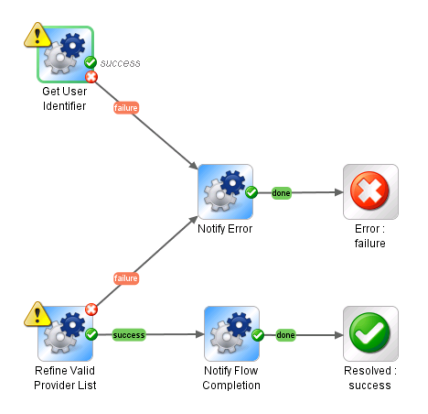

Then drag and drop a step called: Get Artifacts properties which you fill find in the library at: **Integrations->Hewlet Packard->Cloud Server Automation**. Now let's do a little plumbing: Connect the previous step success transition to it, and connect this step success transition to the next step. Connect the failure transition of the step to the Notify Error step, so it looks like this:

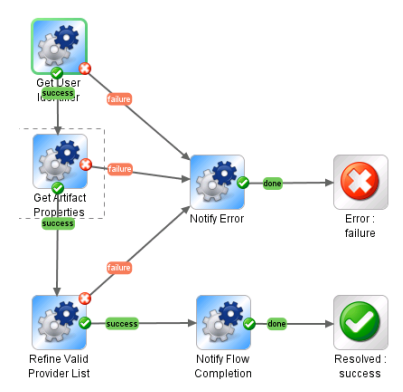

Let's new configure the details of our step but using the Step Inspector (double click on step). The property we need to retrieve from the object we are correctly servicing (called the Artifact) is called: SELECTED\_REGION. So let's set this up as a constant value as shown below:

| Inspector                                                       | - <del>•</del>                         |
|-----------------------------------------------------------------|----------------------------------------|
| Step Name: Get Artifact Properties                              | <u> </u>                               |
| Inputs Results Display Description Advanced Scriptlet           |                                        |
| ▲ ▼ Inputs Summary > propertyNames                              | 4 ⊨ X                                  |
| Name: propertyNames Input Type: Single Value                    |                                        |
| Input Data Flow                                                 | Otherwise: Use Constant' Configuration |
| Assign from Variable: <pre></pre>                               | Constant Value:                        |
| Votherwise: Use Constant                                        | SELECTED_REGION                        |
| Assign to Variable: propertyNames                               |                                        |
| - Input Properties                                              |                                        |
| Encrypted Required                                              |                                        |
| Validation Format: <pre><rr></rr></pre> <pre></pre> <pre></pre> |                                        |
| Record Under: <run history=""></run>                            |                                        |

Then as a step result, add a **UserSelectedRegion** variable and apply a strip filter to only keep the value of the property, knowing that the call will return a string of the form: **SELECTED\_REGION;value** 

| Inspector                                             | - 7                                          |
|-------------------------------------------------------|----------------------------------------------|
| Step Name: Get Artifact Properties                    |                                              |
| Inputs Results Display   Description   Advanced   Scr | det                                          |
| ▲ ▼ Step Results > UserSelectedRegion                 | ↔ X                                          |
| Add Remove 1 Details for: Stri<br>Remove a match      | ng string from the head or tail of the input |
| Strip All Characters Up To And Inclu Strip Met        | di All Characters Up To And Including        |
| Characters to S                                       | ip: jselected_region;                        |
|                                                       |                                              |
|                                                       |                                              |
| - Test Filter Toput                                   |                                              |
| Test All Filters Test Selected Filters                | 🗎 🔓 媷 Clear 🛛 Quick Command                  |
| SELECTED_REGION; EMEA                                 | <u> </u>                                     |
|                                                       | -                                            |
| Test Output                                           |                                              |
| EMEA                                                  | ×                                            |
|                                                       |                                              |
| <u> </u>                                              |                                              |
|                                                       | ۲<br>ا                                       |

Now select the next step called **Refine Valid Provider List based on Property** and change the **propertyName** to be **MOE\_REGION** (the property on the provider), and **propertyValue** to be the result of the previous step stored in variable **UserSelectedRegion** (the property selected by user in portal) which in 00 is: **\${UserSelectedRegion}** 

| Į | Inspector                                               |          |                |     |                               | -  | ÷Þ |
|---|---------------------------------------------------------|----------|----------------|-----|-------------------------------|----|----|
|   | Step Name: Refine Valid Provider List based on Property |          |                |     |                               |    |    |
| I | Inputs Results Display Description Advanced Scriptlet   |          |                |     |                               |    |    |
| I | A V Inputs Summary                                      |          |                |     | 4                             | ⊦× |    |
|   | Add Input Remove Input 🔒 🦊                              |          |                |     |                               |    |    |
| I | Assign To Input                                         | Required | I Туре         | Т   | From                          | П  |    |
| I | CSA_PROCESS_ID                                          | V        | Single Value 🖉 | - 1 | Prompt User                   | 4  |    |
| I | RSC_BINDING_ID                                          | V        | Single Value   | - 1 | Prompt User                   | 4  |    |
| I | USR_ORG_ID                                              | V        | Single Value   | - 1 | Prompt User                   | 4  |    |
| I | userIdentifier                                          | 1        | Single Value   | - 1 | Prompt User                   | 4  |    |
| I | propertyName                                            | V        | Single Value   | - 1 | Value: MOE_REGION             | 4  |    |
| I | propertyValue                                           | V        | Single Value   | 1   | Value: \${UserSelectedRegion} | -  |    |
|   |                                                         |          |                |     |                               |    |    |
| ĺ | Inspector                                               |          |                |     |                               |    |    |
| 1 | Decim                                                   |          |                |     |                               |    |    |

Save all changes and check the flow in.

### Registering the workflow to be used in CSA

The next step is a bit complicated, and unfortunate, but what it boils down to is that we have to tell CSA, about our new workflow, before CSA can actually make use of it.

For this you have to register it and this is done by tools located in: **<CSA Install dir>\tools\ProcessDefinitionTool** 

If you created the new flow in the location described in this document, you will only have to basically rerun the process definition tool that was run when CSA was installed, because the folder is already taken into account there. You can see this in the XML file that describes the content that needs to be exposed to CSA:

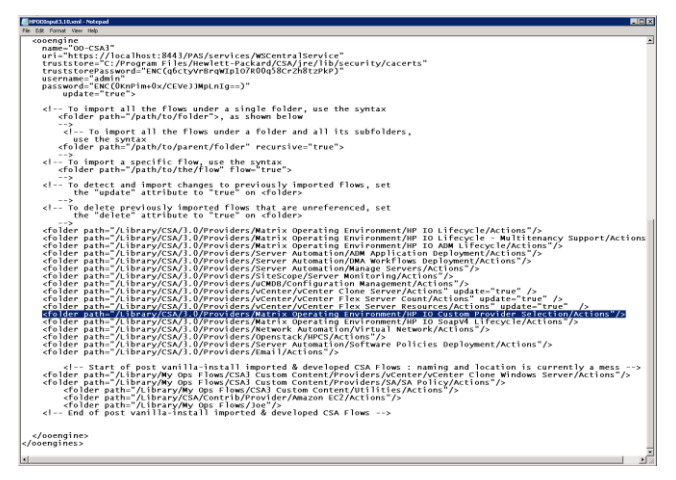

There is an example of command to validate the content:

## ..\..\.CSA\jre\bin\java.exe -Done-jar.class.path="ojdbc6.jar|orai18n.jar" -jar process-defn-tool.jar -d db.properties -i HP00Input3.10.xml -v HP00Input3.10.xml

And an example of command to finally import the content:

## ..\..\CSA\jre\bin\java.exe -Done-jar.class.path="ojdbc6.jar|orai18n.jar" -jar process-defn-tool.jar -d db.properties -i HPOOInput3.10.xml

Both would have to be adapted to your CSA environment but at the end of the procedure the new flow is added to CSA, and the command will show the name of the newly added workflow.

### Adding the workflow in the Service Design

So let's now go back to our Service Design and make use of this custom procedure. Open the Designer view and locate the Resource Bindings section on the right side.

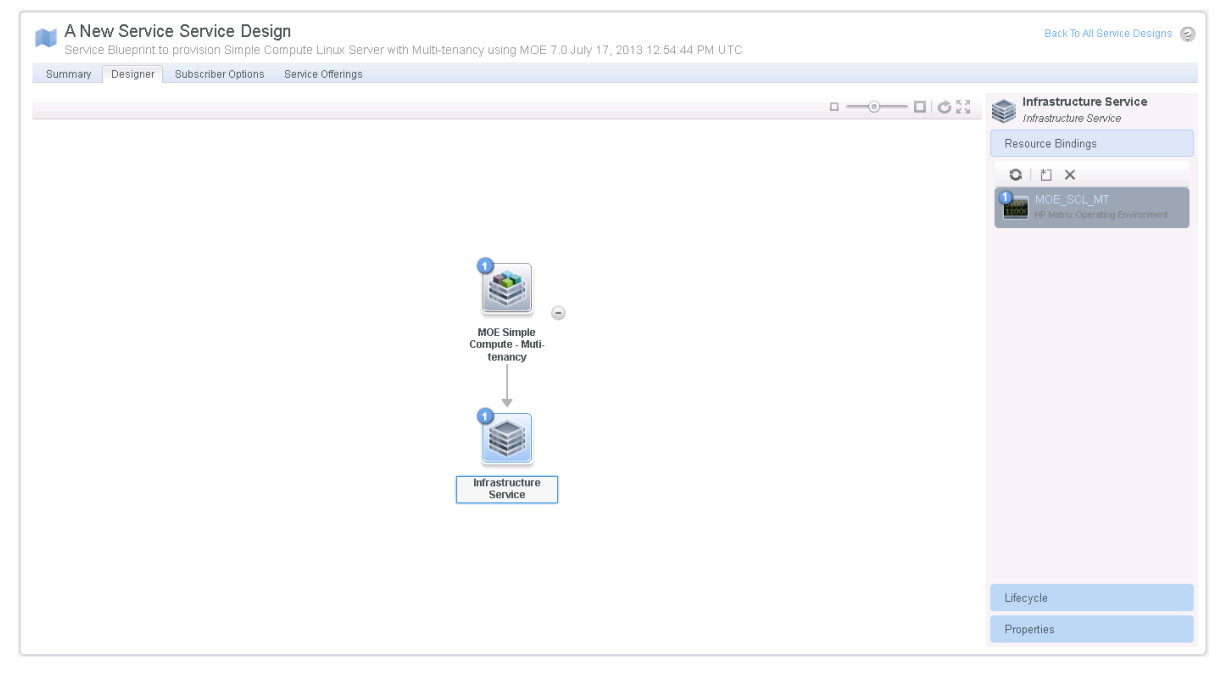

Select MOE\_SCL\_MT, and there select the Provider Selection tab. You can see that there is a two steps process to select a provider by default. Step 1 builds a list using an Internal CSA process engine procedure, and Step 2 Select Resource Provider using, again an internal CSA procedure.

| Summary Provi                                                                                                    | der Selection Lifecycle Prope | rties                     |                              |  |
|----------------------------------------------------------------------------------------------------|-------------------------------|---------------------------|------------------------------|--|
| Configure the actions to use for resource provider selection below. These actions will execute as part of the Pre-Reserving lifecycle phase. |                               |                           |                              |  |
|                                                                                                    | 8                             |                           | Q. Search                    |  |
| Execution Order                                                                                                    | Display Name                  | Process Engine            | Process Definition           |  |
|                                                                                                    | Build Resource Provider List  | 🧱 Internal Process Engine | Build Resource Provider List |  |
|                                                                                                    | Select Resource Provider      | Internal Process Engine   | Select Resource Provider     |  |
|                                                                                                    |                               |                           |                              |  |
|                                                                                                    |                               |                           |                              |  |
|                                                                                                    |                               |                           |                              |  |
|                                                                                                    |                               |                           |                              |  |
|                                                                                                    |                               |                           |                              |  |
|                                                                                                    |                               |                           |                              |  |
|                                                                                                    |                               |                           |                              |  |
|                                                                                                    |                               |                           |                              |  |
|                                                                                                    |                               |                           |                              |  |
|                                                                                                    |                               |                           |                              |  |
|                                                                                                    |                               |                           |                              |  |
|                                                                                                    |                               |                           |                              |  |
|                                                                                                    |                               |                           |                              |  |
|                                                                                                    |                               |                           |                              |  |

Let's change this a little and add a new step, select the HP Operations Orchestration, as this is how our step is implemented:

| <ul> <li>Process Engine</li> <li>Process Definition</li> <li>Identification</li> </ul> | Process Engine                          |                                       |                         |
|----------------------------------------------------------------------------------------|-----------------------------------------|---------------------------------------|-------------------------|
|                                                                                        | Select the process engine that contains | the process definition you would like | to use for this action. |
|                                                                                        | C B                                     | (Q. Sear                              | ch .                    |
|                                                                                        | Process Engine                          | <ul> <li>Display Name</li> </ul>      | URI                     |
|                                                                                        | CSA Internal                            | Internal Process Engine               |                         |
|                                                                                        | 🗱 HP Operations Orchestration           |                                       |                         |
|                                                                                        |                                         |                                       |                         |
|                                                                                        |                                         |                                       |                         |
|                                                                                        |                                         |                                       |                         |
|                                                                                        |                                         |                                       |                         |
|                                                                                        |                                         |                                       |                         |
|                                                                                        |                                         |                                       |                         |
|                                                                                        |                                         |                                       |                         |
|                                                                                        |                                         |                                       |                         |
|                                                                                        |                                         |                                       |                         |
|                                                                                        |                                         |                                       |                         |
|                                                                                        |                                         |                                       |                         |
|                                                                                        |                                         |                                       |                         |
|                                                                                        |                                         |                                       |                         |
|                                                                                        |                                         |                                       |                         |

And in the long list of available flows, pick the one we've just created. You can type in **Region** in the search box to find it quickly.

| Create New Action                                                                      |                                                                   |                                              |            |
|----------------------------------------------------------------------------------------|-------------------------------------------------------------------|----------------------------------------------|------------|
| <ul> <li>Process Engine</li> <li>Process Definition</li> <li>Identification</li> </ul> | Process Definition Select the process definition for this action. |                                              |            |
|                                                                                        | 0 18                                                              | (Q, Region                                   | 0)         |
|                                                                                        | Display Name A URI                                                |                                              |            |
|                                                                                        | WOE Selection & Alibrary/OSA2 8Providers                          | Matrix Operating EnvironmentHP 10 Custom Pro | nider Sele |
|                                                                                        |                                                                   |                                              |            |
|                                                                                        | (                                                                 |                                              |            |
|                                                                                        | <                                                                 | Back Next> Create Cancel                     | Help       |

Set the execution order to 2 so the step execute in second:

| Create New Action                                |                                                                                                    |
|--------------------------------------------------|----------------------------------------------------------------------------------------------------|
| Process Engine Process Definition Identification | Identification Backha deadfactain and execution parameters for bits action. Display Hume WOE Execution based on Region Description |
|                                                  | Execution Order  Execution Properties  F al on Error of Error on Transol.  Timeont (Seconds)  Tooo                                 |
|                                                  | -Batt Hed- CHAR Canol Help                                                                                                    |

#### And modify the order so that Select Resource Provider is executed third

| MOE_SCL_MT            | Resource Binding Properties                                                                                                    |                           |                               | ? X |  |  |  |
|-----------------------|----------------------------------------------------------------------------------------------------|---------------------------|-------------------------------|-----|--|--|--|
| Summary Provid        | der Selection Lifecycle Properti                                                                                                    | es                        |                               |     |  |  |  |
| Configure the actions | Configure the actions to use for resource provider selection below. These actions will execute as part of the Pre-Reserving lifecycle phase. |                           |                               |     |  |  |  |
|                       | ○   1 ×   🗎 (Q. Search                                                                                                    |                           |                               |     |  |  |  |
| Execution Order       | Display Name                                                                                                    | Process Engine            | Process Definition            |     |  |  |  |
| 1                     | Build Resource Provider List                                                                                                    | 🔤 Internal Process Engine | Build Resource Provider List  |     |  |  |  |
| 2                     | MOE Selection based on Region                                                                                                    | 🍇 00-CSA3                 | MOE Selection based on Region |     |  |  |  |
| 3                     | Select Resource Provider                                                                                                    | 🔤 Internal Process Engine | Select Resource Provider      |     |  |  |  |

Open the Select Resource Provider step and set the Provider Property Name to **MOE\_REGION**, as this is the name we have used on our 3 providers.

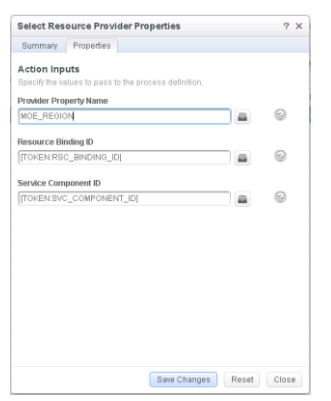

## Populating an end-user catalog in CSA

Now that we have built a Service Design, we need to create a Service Offering and then place this in whichever consumer catalog it will be offered to. So let's start with the Service Offering:

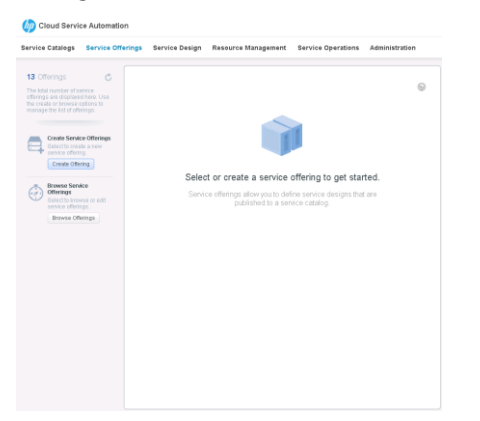

### Create a new Service Offering called A new service offering

| 🏥 Name   | e Service Offering                                                                                         |                                     |     |
|----------|----------------------------------------------------------------------------------------------------|-------------------------------------|-----|
| Anew ser | vice offering                                                                                              |                                     | 0   |
| Ç Selec  | t Blueprint                                                                                                | Q Search                            |     |
|          | A New Service<br>Service Bueprint to provision Simple Compute Lin<br>MOE 7.0 July 17, 2013 12:54:44 PM UTC | ux Server with Multi-tenancy using  | Î   |
|          | AMAZON EC2 CSA Ain1 instance<br>Launches an Amazon AMI instance of the CSA all                             | -in-one system on Amazon            |     |
|          | MOE_COMPUTE_3.10<br>Provisions compute infrastructure using MOE 7.8                                        | 6.3.                                |     |
|          | MOE_COMPUTE_ADM_3:10<br>Provisions compute infrastructure using MOE 7.0                                    | 6.3. Deploys application using ADM. |     |
| ->-      | MOE COMPUTE ADM SITESCOPE                                                                                  | UCMDB 3.10                          | - 1 |

#### And select **A New Service** as a service design.

| A new service                             | offering                  |                                                  |                                               |
|-------------------------------------------|---------------------------|--------------------------------------------------|-----------------------------------------------|
| Summary<br>General Information<br>Options | Ç<br>Service<br>Blueprint | Selected E<br>A New S                            | Bueprint<br>Service                           |
| Pricing<br>Associated Documents           | Service Options           | 1<br>Primary Option<br>Sets                      | Selected Region                               |
|                                           | ₩<br>Service Pricing      | Initial Price<br>0.00<br>Recurring Price<br>0.00 | Currency US0     Recurring Period     Monthly |
|                                           | Associated Documents      | 0<br>Attached<br>Documents                       | Attach Document<br>Max File Upload SMB        |
|                                           |                           |                                                  |                                               |
|                                           |                           |                                                  |                                               |

In the General Information page, customize it a little with a description, an icon and save those changes

| Summary              | Enter service Information here.                                                                                                |
|----------------------|----------------------------------------------------------------------------------------------------|
| General Information  | Offering Name                                                                                                    |
| Options              | A new service offering                                                                                                    |
| Pricing              | Offering Description                                                                                                    |
| Associated Documents | My new service affering with Region selected by user at<br>ordering time                                                       |
|                      | Offering Image                                                                                                    |
|                      | (csalmageslibrarylcon035_48.png                                                                                                |
|                      | Service Blueprint The selected Genice Offening Blueprint Belected Blueprint A New Service                                      |
|                      | Service Biseprint's provision Sample Compute Linux Server<br>with Multi-tenancy using MOE 7.0 July 17, 2013 12:54:44 PM<br>UTC |

In the Pricing page, let's assign cost information about the service. Not that there can be cost variation based on Service Options, in our case based on Selected Region. Save those changes.

| Summary              | Service Offering Pricing  | for this conica offering b |       |
|----------------------|---------------------------|----------------------------|-------|
| General Information  | Initial Price             | Recurring Price            |       |
| Options              | 250.00                    |                            | 25.00 |
| Prising              | Currency                  | Recurring Period           |       |
| Associated Documents | USD (United States, D., - | Monthly                    | - E   |
|                      | + AMA                     | 15.00                      | 15.00 |
|                      | - EMEA                    | 10.00                      | 12.00 |
|                      | • APJ                     | 10.00                      | 10.00 |
|                      |                           |                            |       |
|                      | Base Price (\$)           | 250.00                     | 25.00 |
|                      | Selected Options (\$)     | 10.00                      | 12.00 |
|                      | Grand Total (\$)          | 260.00                     | 37.00 |
|                      |                           |                            |       |
|                      | sector result (a)         | 200.00                     | 37.00 |

Now we can make this Service Offering available in any consumer service catalog we wish. In our example we will publicize the offering in the default Consumer Catalog

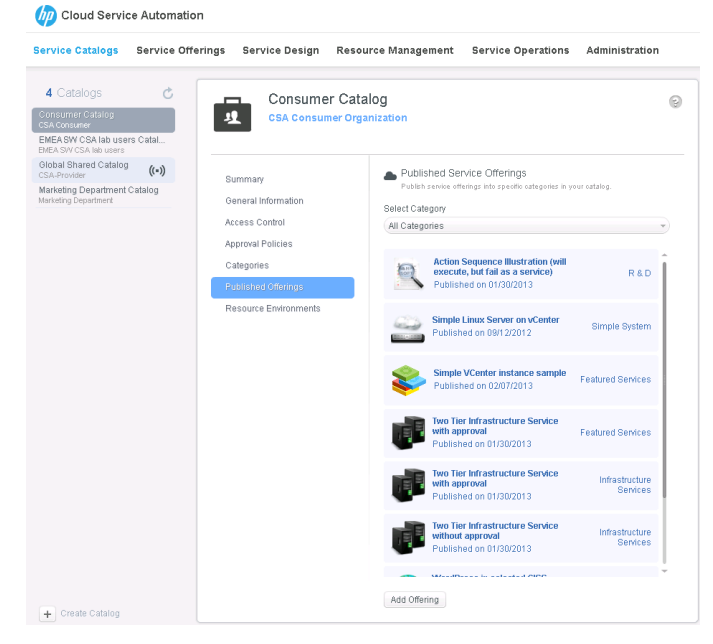

### We can add the new Offering

| Availab | le Offerings                                                                                                    | Q Search                                                                                                    |
|---------|----------------------------------------------------------------------------------------------------|----------------------------------------------------------------------------------------------------|
| ¢       | 3-Tier laaS for everyone<br>Delivers a 3-tier infrastructure servi<br>of OS per tier and size of servers. I                                         | ice with choice of number of machines per tier, choice<br>(noop)                                                                                                    |
| 8       | A new service offering<br>My new service offering with Regio                                                                                        | n selected by user at ordering time                                                                                                    |
|         | Action Sequence Illustration<br>This service does nothing but invok<br>resource offering with descriptive r<br>service designs' pre-, during- and p | n (will execute, but fail as a service)<br>e OO flows on the underlying service design and<br>names, to study the execution sequence of complex<br>cost-transition actions. |
| ٢       | Amazon EC2 CSA 3.01 EA<br>An all-in-one CSA 3.01 (EA) system                                                                                        | all-in-one<br>for demo, training, workshop and simple PoCs.                                                                                                    |
|         | sb noop<br>costs nothing but a click!                                                                                                    |                                                                                                    |

And place it in the right Category, in our case Infrastructure Services:

| Add Service Offering<br>Select an available offering from the list below.                                                                                                    |
|----------------------------------------------------------------------------------------------------|
| A new service offering<br>My new service offering with Region selected by user at ordering time                                                                                                    |
| E Select Category                                                                                                    |
| Infrastructure Services                                                                                                    |
| ▲ Approval Policy Exception*                                                                                                    |
| Approval Process*                                                                                                    |
| Please select an approval policy                                                                                                    |
| *Changing the approval process or policy for a service offering does not change the default catalog approval<br>process or policy. Go to General Information to change the catalog approval process and policy. |
| Add Cancel                                                                                                    |

Ok configuration is terminated at this point. Let's pretend we are a user of the Consumer portal and see how this all works.

## **Putting it all together**

CSA users log in to their assigned portal (as you can have many portals for different population). In our case, we have this premiumuser, login in, and this premiumuser is also a user of the target MOE platforms, where we have created an organization called Premium Partners, a user called premiumuser and an organization administrator called premiumadmin.

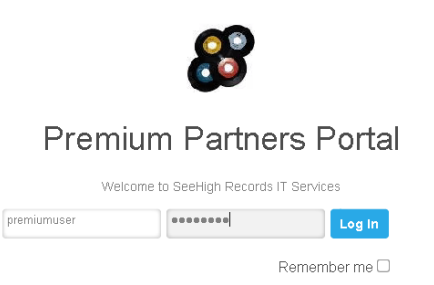

The first page show to the end user is the Dashboard where the status of the resources are shown. Let's pick the Catalog tab:

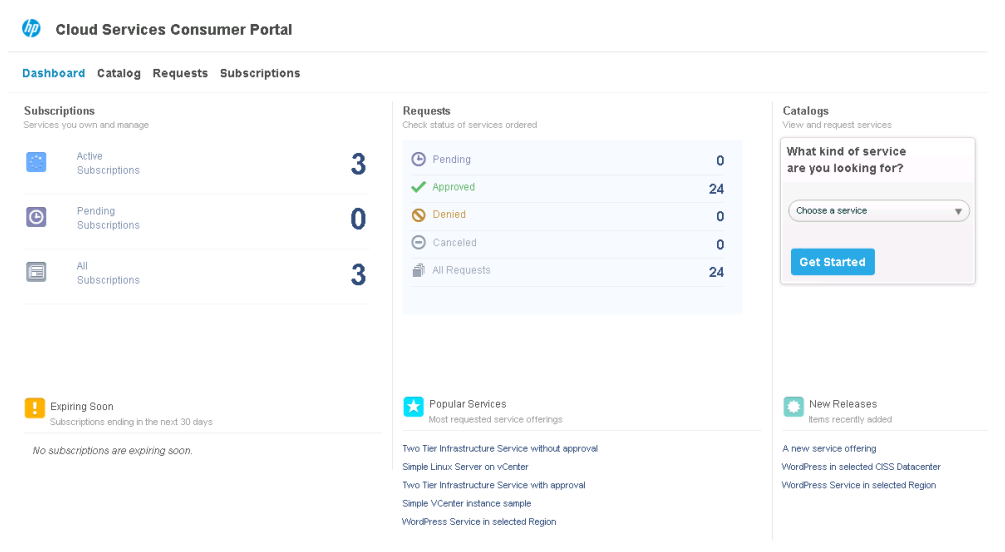

And there we can see the categories of Services available, and in the Infrastructure Services section, our newly created service: A new service offering. Select it:

| Cloud Services Consumer Portal           |                                                                                                    |                              |                                      |        |  |
|------------------------------------------|----------------------------------------------------------------------------------------------------|------------------------------|--------------------------------------|--------|--|
| Dashboard Catalog Requests Subscriptions |                                                                                                    |                              |                                      |        |  |
| Catalog                                  | A→Z ▼ Ait Services ▼                                                                                                    |                              |                                      |        |  |
| Featured Services 2                      |                                                                                                    |                              |                                      |        |  |
| Infrastructure Services 5                | A new service offering                                                                                                    | 07/17/2013                   | from \$ 260.00                       | Subart |  |
| R&D 1                                    | hy new service ortering web kegion selected by user at ordering time                                                                                                    | Date Published               | Johed + \$ 37.00 Monthly             |        |  |
| Simple System 5                          |                                                                                                    |                              |                                      |        |  |
|                                          | Noo Tier Infrastructure Service with approval Center a two for infrastructure service with class of number of servers in each fee, ther OS (Viedovis or Linux) with the server size. Regimes approved Loop) | 09/12/2012<br>Date Published | from CHF 250.00<br>+ CHF 50.00 Dely  | Select |  |
|                                          | Two Tier Infrastructure Service without approval<br>Oracters alwade in infrastructure service with challes of number of servers in each ter, their OS (Vikdovus or Linux)<br>and the server sites, (roop)   | 08.21/2012<br>Date Published | from € 1,000.00<br>+ €100.00 Monthly | Select |  |
|                                          | WordPress In solicated CISS Datacenter<br>Fix a descenter and deploy your Histofhres Service                                                                                                    | Date Published               | from \$ 200.00<br>+ \$ 60.00 Monthly | Select |  |
|                                          | WordPress Service in selected Region<br>Select one of the weeklike defacerelies                                                                                                    | Date Published               | from \$ 110.00<br>+ \$ 35.00 Monthly | Select |  |

Assign a name for this new subscription for example: MOE Service in AMA, and pick a Region using the radio button at the bottom. Then select Request Now to place the order in the queue:

| Infrastructure Services / Service                                                      | etals                                                                                                    |                                                                                          |
|----------------------------------------------------------------------------------------|----------------------------------------------------------------------------------------------------|------------------------------------------------------------------------------------------|
| 3                                                                                      | A new service offering<br>Wy new service offering with Region selected by user at undering time                                                                                                    | Summary<br>Induit Proce<br>\$ 265.00<br>Recurry Proce<br>1 4.8.81 Monthay<br>Request Now |
| Delivery<br>Information<br>Provide defails about<br>your subscription and<br>continued | Subscription Nance* Description Description Prequestion and date* Prequestion and date* Prepuestion and date* Prepuestion and date* | Specifications Sector legan Ana Associated Documents No associated documents             |
| Selected Region<br>Pick Region in which<br>service has to be<br>provisioned            | EMA     Greads, France     Exact 3 5 - State 4 5 3 00 MonRey     Fraction     Mon     Fraction     Fraction     Fraction     Fraction     Fraction     Fraction     Fraction     So Description                                                                                                    |                                                                                          |

#### Request can be monitored in the Requests tab:

| 쳵 Cloud Services Cor    | sumer Portal                                                                                                    | 👤 premiumuser ? Log out                              |
|-------------------------|----------------------------------------------------------------------------------------------------|------------------------------------------------------|
| Dashboard Catalog Reque | ts Subscriptions                                                                                                    | Search Q                                             |
| Requests                | Nervest First *                                                                                                    |                                                      |
| My Requests             |                                                                                                    |                                                      |
| AI 25                   | MOE Service in AMA<br>A new service offering                                                                                                    | \$ 265.00<br>+ 3.40.00 Meethly                       |
| Pending 1               | Order - Pending     Approver Name     Order Represented     Order - Pending     Represented Action                                                                                                    | View Details Cancel                                  |
| Approved 24             |                                                                                                    |                                                      |
| Denied 0                | Test4<br>Wordhress Blog In DAEA                                                                                                    | \$ 0.00                                              |
| Canceled U              | Pro-approved approved approved to the second second | + 3 0.00 Monthly View Details Delete                 |
|                         | Testing AMA           Vocational: Bitgs in AKA           Preventional           Other Preventional           Colds: Regulational           Other Regulational           Colds: Regulational           Other Regulational                                                                                                    | \$ 8.00<br>- 3 0.00 Monthly<br>View Datalla Belefe   |
|                         | Date #3/2         Products in sended ODS Discontrat                  Perspective               Product Size (Size (Size))               Product Size (Size)                   Perspective               Product Size (Size)               Product Size (Size)               Product Size (Size)                 Product Size (Size)               Product Size (Size)               Product Size (Size)               Product Size (Size)                                                                                                    | \$ 100.00<br>= 3 70.00 Monthly<br>View Details Deter |
|                         | Date of AI 1         Conductor IN           Vocations IN reacted OSS Deteometer         Vocations IN         Vocations IN         V                                                                                                    | \$ 100.00<br>+ 3 73 00 Monthly<br>Verw Databa Delete |
|                         | Versifiers in selected CISS Delacerter                                                                                                    | \$ 230.00                                            |

And subscriptions in the Subscriptions tab (the new one might take a little time to show up, on top of the list)

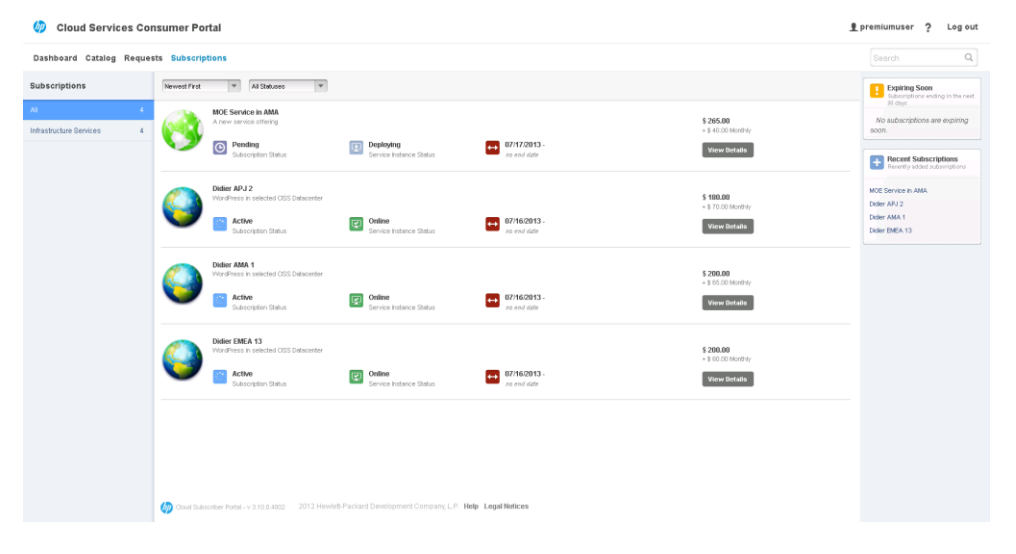

If we take back our CSA Administrator hat, and go back to the CSA Admin Console, we can use the Service Operations tab which provide a great amount of details about requests in the queue. Pick the premiumuser to drill down:

| rations            | CSA Consumer                         |             |              |            |   |            |              |                                           |  |  |
|--------------------|--------------------------------------|-------------|--------------|------------|---|------------|--------------|-------------------------------------------|--|--|
| Canadian           | O                                    | Sort By: Ut | er Name      | • Q Search |   |            |              |                                           |  |  |
| A SW CSA lab users | User Name Subscription Summary       |             |              |            |   |            | Reque        | st Summary                                |  |  |
| ting Department    | consumer@cssconsumer.com             | 0           | <b>(C)</b> 0 | Θ          | 0 | × •        | <b>(</b> )   | Last Request Date<br>Never                |  |  |
|                    | manager<br>manager@con.csa.org       | 0           | <b>(</b> )   | 0          | 0 | × 0        | <b>(</b> )   | Last Request Date<br>Never                |  |  |
|                    | nocongroup<br>nocongroup@con.css.org | 0           | 0            | 0:         | 0 | × 0        | <b>O</b> 0   | Last Request Date<br>Never                |  |  |
|                    | nogroup<br>rogroup@con.cse.org       | 0           | 0            | 0:         | 0 | <b>X</b> 0 | <b>O</b> 0   | Last Request Date<br>Never                |  |  |
|                    | premiumuser<br>consumer@con.cos.org  | 3           | <b>()</b> 1  | 0          | 0 | <b>×</b> 0 | <b>O</b> 0   | Last Request Date<br>7/17/2013 4:20:19 PM |  |  |
|                    | user2<br>user2@con.csa.org           | 0           | <b>()</b>    | 0          | 0 | × •        | <b>(</b> ) 0 | Last Request Date<br>Nover                |  |  |
|                    |                                      |             |              |            |   |            |              |                                           |  |  |
|                    |                                      |             |              |            |   |            |              |                                           |  |  |
|                    |                                      |             |              |            |   |            |              |                                           |  |  |
|                    |                                      |             |              |            |   |            |              |                                           |  |  |
|                    |                                      |             |              |            |   |            |              |                                           |  |  |
|                    |                                      |             |              |            |   |            |              |                                           |  |  |

We can see on top of the list the MOE Service in AMA that was ordered by premiumuser, as Pending, currently Deploying.

| <b>_</b> p | premiumuser Beck to CBA Consumer @                                                                  |             |                         |                     |                                                                                                    |          |  |  |
|------------|----------------------------------------------------------------------------------------------------|-------------|-------------------------|---------------------|----------------------------------------------------------------------------------------------------|----------|--|--|
| 0          | B   🛱                                                                                               |             |                         |                     |                                                                                                    | Q Search |  |  |
| Subscr     | ption Details                                                                                       | Submitted * | Subscription Period     | Subscription Status | Service Instance Status                                                                                                    |          |  |  |
| 3          | MOE Service in AMA<br>A new service offering (Consumer Catalog)<br>A New Service                    | 7/17/2013   | 7/17/2013 - no end date | Pending             | Deploying                                                                                                    |          |  |  |
| 0          | Didier APJ 2<br>WordPress in selected CISS Datacenter (Consumer<br>WordPress Service in any Region  | 7/16/2013   | 7/16/2013 - no end date | Active              | Image: Continue Continue Conti |          |  |  |
| 0          | Didier AMA 1<br>WordPress in selected CISS Datacenter (Consumer<br>WordPress Service in any Region  | 7/16/2013   | 7/16/2013 - no end date | Active Active       | Image: Contine Continue Continue Contin |          |  |  |
| 0          | Didier EMEA13<br>WordPress in selected CISS Datacenter (Consumer<br>WordPress Service in any Region | 7/16/2013   | 7/16/2013 - no end date | Active              | Image: Contine                                                                                                    |          |  |  |

We can drill down even more and see the details. We can see the steps that have been already taken to select the right provider. Second from the bottom is our 00 workflow which was successfully executed: Congratulations!

| Subscription Deta                            | ails - MOE Service in AMA    |                                           |              | ? 1                                            |
|----------------------------------------------|------------------------------|-------------------------------------------|--------------|------------------------------------------------|
| Summary Service                              | Topology Resource Providers  |                                           |              |                                                |
| Auto Refresh: OFF                            | 30 60                        |                                           | □⊙ □         | MOE Simple Compute - Mut                       |
|                                              |                              |                                           |              | Resource Bindings                              |
|                                              |                              |                                           |              | C                                              |
|                                              |                              | Edit scheckture                           |              | No Resource Bindings Found                     |
|                                              |                              | Service                                   |              | Resource Subscriptions                         |
|                                              |                              |                                           |              | Properties                                     |
|                                              |                              | -                                         |              |                                                |
| m                                            |                              |                                           |              | Q, Search                                      |
| Event Time                                   | Lifecycle State              | Action                                    | Source       | State Return Code                              |
| 7/17/2013 4:30:02 PM                         | Deploying - Transition       | MOE Simple Compute Linux with MT - Deploy | MOE_SCL_MT   | Active                                         |
|                                              | Reserving - Pre-Transition   | Elect Resource Provider                   | Ø MOE_SCL_MT | 🗸 Completed 🗸 Success                          |
| 7/17/2013 4:29:37 PM                         |                              |                                           |              |                                                |
| 7/17/2013 4:29:37 PM<br>7/17/2013 4:29:17 PM | 👥 Reserving - Pre-Transition | MOE Selection based on Region             | Ø MOE_SCL_MT | <ul> <li>Completed</li> <li>Success</li> </ul> |

We can select the Resource Provider tab and view which one was picked, and confirm that the AMA CISS datacenter was selected automatically.

| CISS AN     | /A Datacenter                   | Infrastructure Service | MOE_SCL_MT            |  |
|-------------|---------------------------------|------------------------|-----------------------|--|
| Resource Pr | ovider                          | Service Component      | Resource Subscription |  |
| 0           |                                 |                        |                       |  |
| Summary     | Service Topology Resource Pro   | viders                 |                       |  |
| Subscrip    | tion Details - MOE Service in A | MA                     |                       |  |

Last quick check is to login to our MOE backend, using the Premium Partners Admin portal in AMA:

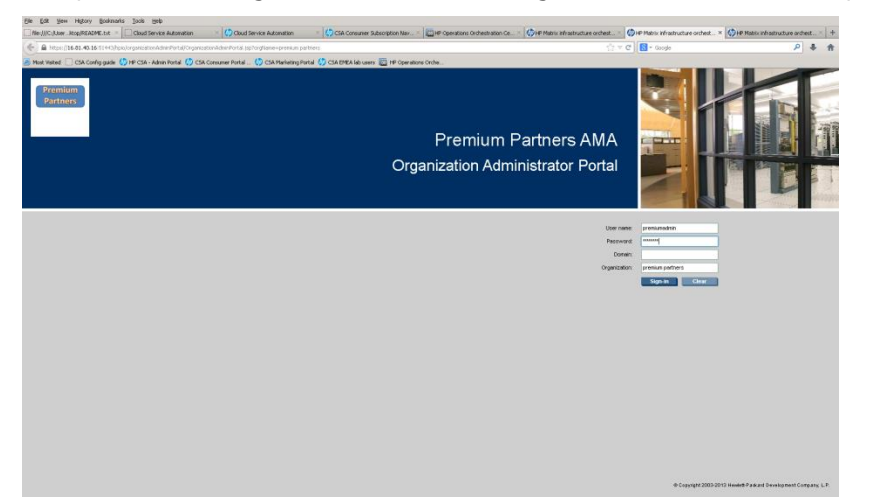

And check the Request currently in progress on the MOE AMA platform. We can see that we have this Service Name with a numerical value (generated by CSA) being processed, from user premiumuser, and using the right template.

| 🙈 Pr          | remium Partners AMA |          |             | 0                   | rganization Admi    | inistrator Portal   |                     | User: CMSSRV/premiumadmin Role: Administrator<br>Stan Out |
|---------------|---------------------|----------|-------------|---------------------|---------------------|---------------------|---------------------|-----------------------------------------------------------|
| Home          | Templates Requests  | Services | Servers     | Software            | Networks            | Organization Users  |                     | ?                                                         |
| Show only row | rs that contain     |          |             |                     |                     |                     |                     |                                                           |
| Request       | Service Name        | Status   | Progress Us | er .                | Submit Date         | ↓ Start Date        | End Date            | Service Template                                          |
| O Create      | 13fed08b48a1305     | X        | 64% CA      | tSSRV/premiumuser   | 07/17/2013 04:31 PM | 07/17/2013 04:32 PM |                     | Bronze Hyper-V Wordpress Service (Windows) CSA Template   |
| O Delete      | 13fe7a313f60b83     | 0        | COMPLETE CM | tSSRV\Administrator | 07/17/2013 01:54 PM | 07/17/2013 01:54 PM | 07/17/2013 01:57 PM | Bronze Hyper-V Wordpress Service (Windows) CSA Template   |
| O Create      | 13fe7a313f60b83     | 0        | COMPLETE CM | tSSRV/premiumuser   | 07/16/2013 03:21 PM | 07/16/2013 03:22 PM | 07/16/2013 03:40 PM | Bronze Hyper-V Wordpress Service (Windows) CSA Template   |
| O Delete      | EM                  | 0        | COMPLETE CM | tSSRV/premiumadmin  | 07/15/2013 04:20 PM | 07/15/2013 04:20 PM | 07/15/2013 04:23 PM | Bronze Hyper-V Wordpress Service (Windows) CSA Template   |
| O Create      | EM                  | 0        | COMPLETE CM | tSSRV/premiumuser   | 07/15/2013 03:58 PM | 07/15/2013 04:00 PM | 07/15/2013 04:16 PM | Bronze Hyper-V Wordpress Service (Windows) CSA Template   |
| O Delete      | 13fe28074db0f05     | 0        | COMPLETE CA | tSSRV/premiumuser   | 07/15/2013 03:51 PM | 07/15/2013 03:51 PM | 07/15/2013 03:54 PM | Bronze Hyper-V Wordpress Service (Windows) CSA Template   |
| O Create      | 13fe28074db0f05     | 0        | COMPLETE CA | tSSRV/premiumuser   | 07/15/2013 03:26 PM | 07/15/2013 03:27 PM | 07/15/2013 03:44 PM | Bronze Hyper-V Wordpress Service (Windows) CSA Template   |
| O Delete      | 13fd07f80480a86     | 0        | COMPLETE CA | tSSRV/premiumuser   | 07/12/2013 01:34 PM | 07/12/2013 01:34 PM | 07/12/2013 01:37 PM | Bronze Hyper-V Wordpress Service (Windows) CSA Template   |
| O Delete      | 13fd0d010c60c58     | 0        | COMPLETE CA | tSSRV/premiumuser   | 07/12/2013 01:33 PM | 07/12/2013 01:33 PM | 07/12/2013 01:36 PM | Bronze Hyper-V Wordpress Service (Windows) CSA Template   |
| O Create      | 13fd0d010c60c58     | 0        | COMPLETE CA | tSSRV/premiumuser   | 07/12/2013 05:00 AM | 07/12/2013 05:01 AM | 07/12/2013 05:18 AM | Bronze Hyper-V Wordpress Service (Windows) CSA Template   |
| O Create      | 13fd07f80480a86     | 0        | COMPLETE    | tSSRV/premiumuser   | 07/12/2013 03:31 AM | 07/12/2013 03:32 AM | 07/12/2013 03:49 AM | Bronze Hyper-V Wordpress Service (Windows) CSA Template   |
| O Delete      | 13fcfd198100844     | 0        | COMPLETE CA | tSSRV/premiumuser   | 07/12/2013 12:42 AM | 07/12/2013 12:42 AM | 07/12/2013 12:46 AM | Bronze Hyper-V Wordpress Service (Windows) CSA Template   |
| O Create      | 13tctd198100844     | 0        | COMPLETE CM | tSSRV/premiumuser   | 07/12/2013 12:22 AM | 07/12/2013 12:23 AM | 07/12/2013 12:40 AM | Bronze Hyper-V Wordpress Service (Windows) CSA Template   |
|               |                     |          |             |                     |                     |                     |                     |                                                           |
|               |                     |          |             |                     |                     |                     | Service Details     | Continue Cancel Approve Reject                            |

Agreed the automatically generated service name is not that intuitive, but this can be changed too, and will be the subject of another whitepaper. Stay tuned!

## Conclusion

Aggregating or federating several MOE platforms with a single HP CSA is one great example of integrating two powerful products to provide an even more powerful solution to our customers. Thanks to CSA great flexibility and programmability, and thanks to the MOE API, we can assemble such complex solution and a relatively short amount of time.

#### For more information:

HP CloudSystem Matrix:

hp.com/go/matrix

Programing Cloud System Matrix for Dummies:

dummies.com/go/hpcloudsystemmatrixfordummies

CloudSystem Developers Community Web site:

hp.com/go/csdevelopers

Other HP CloudSystem Matrix white papers:

hp.com/go/matrixoe/docs

Other HP CloudSystem Matrix use case examples:

hp.com/go/matrixusecases

### **Get connected**

#### hp.com/go/getconnected

Current HP driver, support, and security alerts delivered directly to your desktop

© Copyright 2012 Hewlett-Packard Development Company, L.P. The information contained herein is subject to change without notice. The only warranties for HP products and services are set forth in the express warranty statements accompanying such products and services. Nothing herein should be construed as constituting an additional warranty. HP shall not be liable for technical or editorial errors or omissions contained herein.

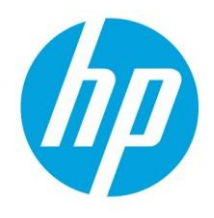

Microsoft and Windows are U.S. registered trademarks of Microsoft Corporation.